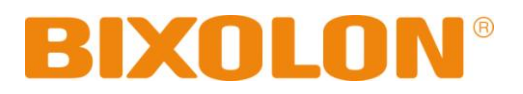

# WLAN Connection Manual Mobile Printer

Rev. 1.00 SPP-R200II SPP-R300 SPP-R400

http://www.bixolon.com

# Table of Contents

| 1. Manual Information                                          | 3  |
|----------------------------------------------------------------|----|
| 2. Precautions                                                 | 3  |
| 3. Specifications                                              | 4  |
| 4. How to Connect                                              | 5  |
| 4-1 Initial Wireless LAN Connection (Windows 2000)             | 8  |
| 4-2 Initial Wireless LAN Connection (Windows XP)               | 8  |
| 4-3 Initial Wireless LAN Connection (Windows VISTA, Windows 7) | 13 |
|                                                                |    |
| 5. Configuration                                               |    |
| 5-1 Serial / USB Configuration                                 |    |
| 5-2 Web browser                                                |    |
| 5-3 Web blowsel                                                |    |
| 5-5 Telnet                                                     |    |
|                                                                |    |
| 6. SNMP                                                        |    |
|                                                                |    |
| 7. Ethernet/WLAN Test by using Windows Test Page               | 35 |
|                                                                |    |
| 8. Facroty Keset                                               |    |
| 9. Troubleshooting                                             | 43 |
|                                                                |    |

# 1. Manual Information

This WLAN manual provides information on the connection of wireless network with the mobile printer.

We at BIXOLON maintain ongoing efforts to enhance and upgrade the functions and quality of all our products. In following, product specifications and/or user manual content may be changed without prior notice.

# 2. Precautions

- 2-1 The printer has to be within 100m(Out door) from AP(Access point) to connect WLAN. Although 35m is able to communicate in door, WLAN could be affected by environment to be shorten. STATUS LED of printer means WLAN signal strength. When green LED is lit, WLAN signal is enough. When red LED is lit, WLAN signal is not enough.
- 2-2 The maximum separating distance may be shortened if transmission obstacles, such as cement walls, are present
- 2-3 If a device (such as a microwave oven, wireless LAN, etc.) that uses the same frequency is present, transmission may be interrupted. Separate the printer and Bluetooth-enabled device from such interrupting devices by a distance of at least 5m.

# 3. Specifications

| CATEGORIES    | FEATURE                      | IMPLEMENTATION                                    |
|---------------|------------------------------|---------------------------------------------------|
|               | Wireless<br>Standard         | IEEE802.11b, IEEE802.11g                          |
|               | Frequency<br>Range           | 2.412~2.484GHz                                    |
|               | Channels                     | 1 ~ 14 channels                                   |
|               | Max Transmit                 | 802.11b: max. 18dBm(@11Mbps)                      |
|               | Power                        | 802.11g: max. 15dBm(@54Mbps)                      |
| Wireless      | Receive                      | 802.11b: min76dBm(@11Mbps)                        |
| Specification | Sensitivity                  | 802.11g: min65dBm(@54Mbps)                        |
|               | 802.11b : 1M ~ 11 Mbps (TBD) |                                                   |
|               | Data Rates                   | 802.11g : 6M ~ 54 Mbps (TBD)                      |
|               | Modulation                   | 802.11b – BPSK, QPSK, CCK, DSSS                   |
|               | Schemes                      | 802.11g – BPSK, QPSK, 16-QAM, 64-QAM, OFDM        |
|               | Range                        | Up to 100m free space (Outdoor)                   |
|               | Connection<br>Modes          | Infrastructure and Ad-hoc (IBSS)                  |
|               |                              | Open Connection                                   |
|               |                              | Shared Key(WEP encryption 64 and 128 bit options) |
|               |                              | WPA-PSK, WPA2-PSK                                 |
| Socurity      |                              | WPA1/2 Enterprise                                 |
| Security      |                              | (EAP-TLS, EAP-TTLS, PEAP, LEAP, FAST)             |
|               |                              | SSL2 / SSL3 / TLS1                                |
|               | Internet                     | DHCP Client, HTTP, HTTPS, TELNET, FTP, ARP,       |
|               | Internet                     | ICMP, SNMP, IPv4, TCP, UDP                        |
| Operation     |                              | Infrastructure Ad bee                             |
| Mode          |                              |                                                   |
| Management    |                              | WLAN Configure tool, HTTP, HTTPS, TELNET, FTP     |

# 4. How to Connect

WLAN can be configured through the printer's WLAN interface. Likewise, WLAN can also be configured though the printer's Serial/USB interface.

(1) Connecting Printer

Serial / USB cable
 Connect Serial/USB cable to Printer, PC device.
 When Serial cable use, baudrate between Device and printer should be the same.

2) WLAN

Connect to the AP (Access Point) configured in Infrastructure mode in order to connect to the LAN/wireless network

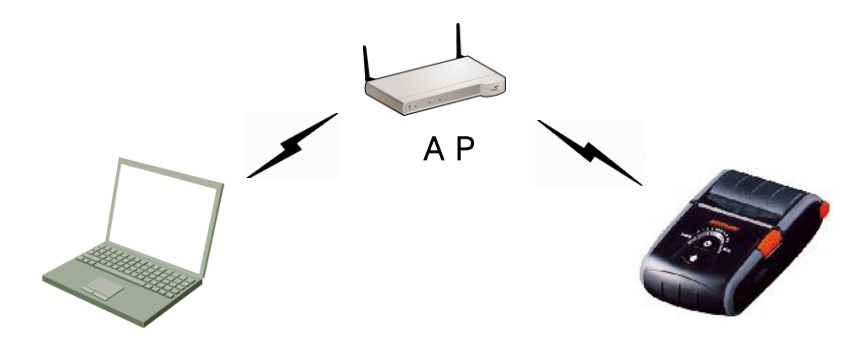

Infrastructure mode

In order to configure the network between wireless terminals, connect to the terminal in Ad-hoc Mode.

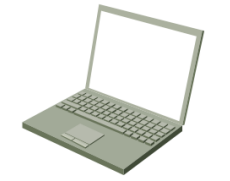

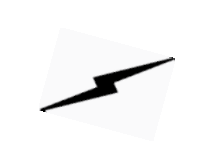

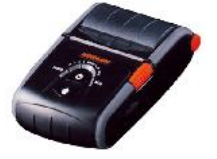

Ad-hoc mode

#### (2) Checking Network Setting

Self-test

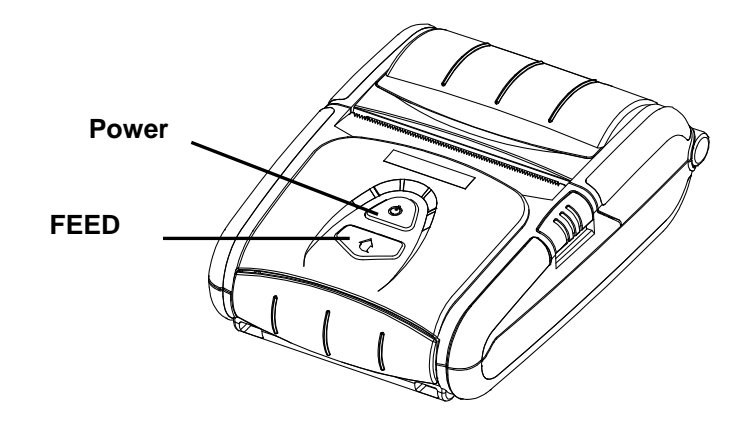

While the printer is turned off, turn on the printer while pressing the feed button. The printer setting values will then be printed.

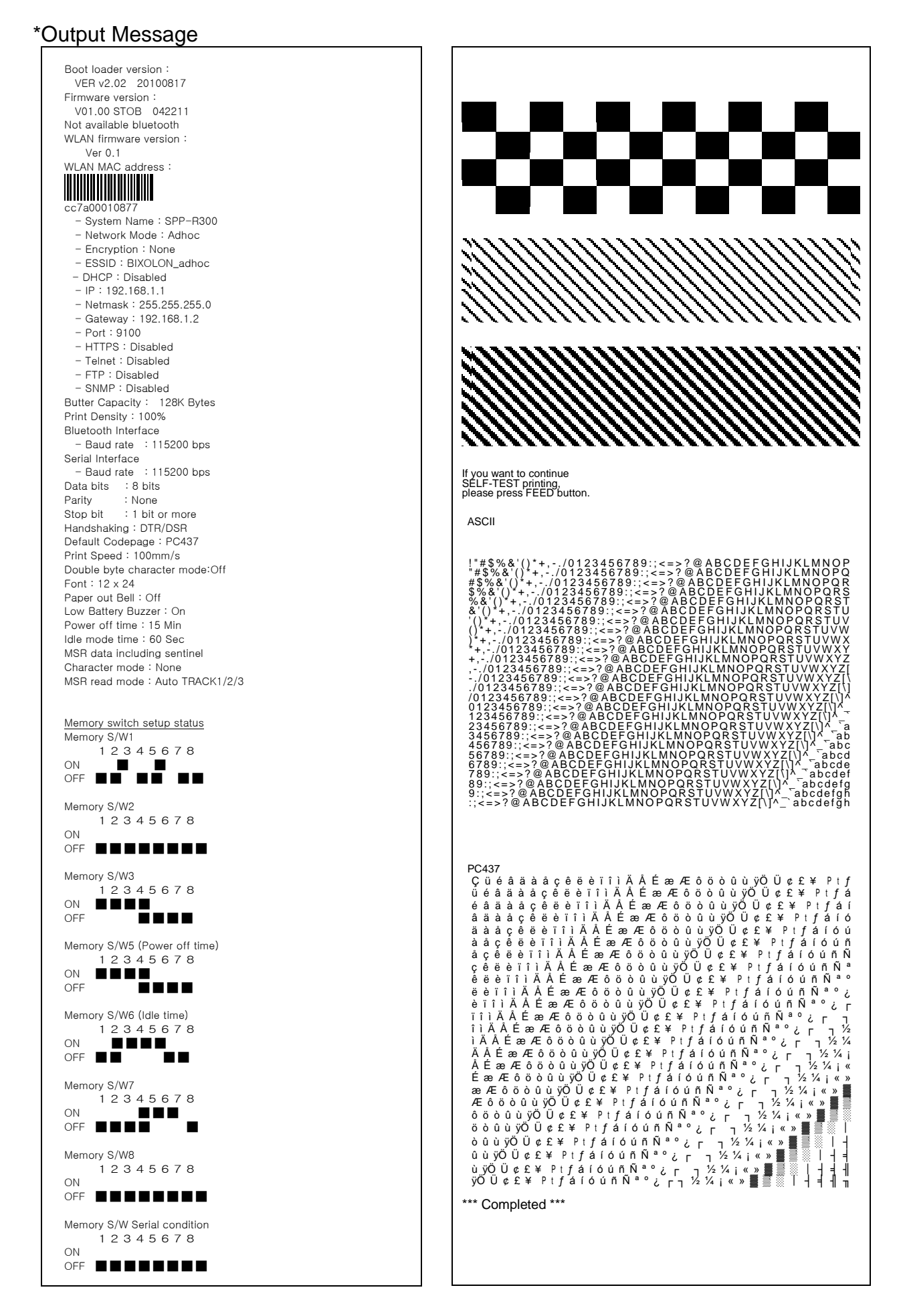

#### 4-1 Initial Wireless LAN Connection (Windows 2000)

Windows 2000 does not support wireless network stting.

When you use Windows 2000, you need to set the utility option as below after installing utility program related to the wireless lan driver that you use.

- Network mode : Ad-hoc
- SSID : BIXOLON\_adhoc
- IP address : 192.168.1.2
- Subneet Mask : 255.255.255.0
- Authentication(Encrpition) : Open(None)

#### 4-2 Initial Wireless LAN Connection (Windows XP)

When wireless utility program is installed, you have to set the wireless control values via the program, otherwise you have to terminate the program in order to do proper setting after following the steps 'Control Panel>>Administrative tools>> Services>>Wireless Zero Configuration>>Start'.

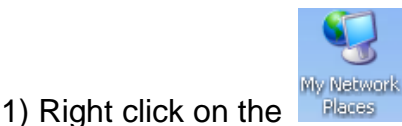

Recession, and select Properties.

2) Select and right click on the Wireless Network Connection, and then select Properties.

| Setwork Connections                                          |                                     |                         |               | - D ×       |
|--------------------------------------------------------------|-------------------------------------|-------------------------|---------------|-------------|
| <u>File E</u> dit <u>V</u> iew F <u>a</u> vorites <u>T</u> o | ools Adva <u>n</u> ced <u>H</u> elp |                         |               | <b>1</b>    |
| 🕞 Back 👻 🕥 🕶 🏂 🔎                                             | Search 💫 Folders 🛛 🎹 🗸              |                         |               |             |
| Address 🔇 Network Connections                                |                                     |                         |               | • 🔁 Go      |
|                                                              | Name                                | Туре                    | Status        | Device Na   |
| Network Tasks 🛛 🛠                                            | LAN or High-Speed Internet          |                         |               |             |
| Create a new connection                                      | Local Area Connection               | LAN or High-Speed Inter | Connected     | Intel(R) PF |
| Set up a home or small<br>office network                     | T wreless Network Connection        | LAN OF HIGH-Speed Inter | Not connected | K173 U3D    |
| Change Windows<br>Firewall settings                          |                                     |                         |               |             |
| See Also 🏾 🕆                                                 |                                     |                         |               |             |
| iii Network Troubleshooter                                   |                                     |                         |               |             |
|                                                              |                                     |                         |               |             |
| Other Places 🕆                                               |                                     |                         |               |             |
| 🚱 Control Panel                                              |                                     |                         |               |             |
| 🧐 My Network Places                                          |                                     |                         |               |             |
| A My Documents                                               | <b>▼</b>  1                         |                         |               | •           |

3) Select Internet Protocol (TCP/IP), and then click Properties.

| 🚣 Wireless Network Connection Properties 🛛 📍 🗙                                                                                                    |
|----------------------------------------------------------------------------------------------------|
| General Wireless Networks Advanced                                                                                                    |
| Connect using:                                                                                                    |
| BT73 USB Wireless LAN Card                                                                                                    |
| This connection uses the following items:                                                                                                    |
| 🗹 📮 QoS Packet Scheduler 📃                                                                                                    |
| Retwork Monitor Driver                                                                                                    |
| Internet Protocol (TCP/IP)                                                                                                    |
|                                                                                                    |
|                                                                                                    |
| Install                                                                                                    |
| Install Ininstall Properties                                                                                                    |
| Install Uninstall Properties Description Transmission Control Protocol/Internet Protocol. The default wide area network protocol that provides communication across diverse interconnected networks.                                                                                                    |
| Install         Uninstall         Properties           Description         Transmission Control Protocol/Internet Protocol. The default wide area network protocol that provides communication across diverse interconnected networks.         Image: Control Protocol That provides communication across diverse interconnected networks.           Image: Show icon in notification area when connected         Image: Notify me when this connection has limited or no connectivity |

4) Set the IP settings as shown below, and then click OK.

| Internet Protocol (TCP/IP) Properti                                                                              | es                                                                      | <u>?</u> × |
|----------------------------------------------------------------------------------------------------|-------------------------------------------------------------------------|------------|
| General                                                                                                    |                                                                         |            |
| You can get IP settings assigned auto<br>this capability. Otherwise, you need to<br>the appropriate IP settings. | matically if your network supports<br>ask your network administrator fo | r          |
| C Obtain an IP address automatica                                                                                | lly                                                                     |            |
| Use the following IP address: —                                                                                  |                                                                         | I          |
| <u>I</u> P address:                                                                                              | 192.168.1.2                                                             |            |
| S <u>u</u> bnet mask:                                                                                            | 255 . 255 . 255 . 0                                                     |            |
| Default gateway:                                                                                                 |                                                                         |            |
| C Obtain DNS server address auto                                                                                 | matically                                                               |            |
| Use the following DNS server ad                                                                                  | ldresses:                                                               |            |
| Preferred DNS server:                                                                                            |                                                                         |            |
| Alternate DNS server:                                                                                            |                                                                         |            |
|                                                                                                    | Ad <u>v</u> anced.                                                      |            |
|                                                                                                    | OK Can                                                                  | cel        |

5) Select the Wireless LAN tab, and then select "Use Windows to configure my wireless network settings."

| 🚣 Wireless Network Connection Properties                                                                                                    | ? X  |
|----------------------------------------------------------------------------------------------------|------|
| General Wireless Networks Advanced                                                                                                    |      |
| Use Windows to configure my wireless network settings                                                                                            |      |
| Available networks:<br>To connect to, disconnect from, or find out more information<br>about wireless networks in range, click the button below. |      |
| View Wireless Network                                                                                                    | s    |
| Preferred networks:<br>Automatically connect to available networks in the order lister<br>below:<br>Move up<br>Move dow                          | d    |
| Add <u>Remove</u> Properties           Learn about setting up wireless network         Advanced                                                  | t    |
|                                                                                                    |      |
| Close Ca                                                                                                    | ncel |

Click the [Advanced] button.

6) Select "Computer-to-computer (ad hoc) network only."

| Advanced                                         | <u>? ×</u> |
|--------------------------------------------------|------------|
| Networks to access                               |            |
| C Any available network (access point preferred) |            |
| C Access point (infrastructure) networks only    |            |
| Computer-to-computer (ad hoc) networks only      |            |
| Automatically connect to non-preferred networks  |            |
| Close                                            | •          |

7) Click the [Add] button.

| 🚣 Wireless Network Connection Properties                                                                                                    | ? × |
|----------------------------------------------------------------------------------------------------|-----|
| General Wireless Networks Advanced                                                                                                    |     |
| ✓ Use Windows to configure my wireless network settings                                                                                          |     |
| Available networks:<br>To connect to, disconnect from, or find out more information<br>about wireless networks in range, click the button below. |     |
| View Wireless Networks                                                                                                    |     |
| Automatically connect to available networks in the order listed below:           Move.up           Move.down                                     |     |
| Add <u>B</u> emove <u>Properties</u><br>Learn about <u>setting up wireless network</u> Ad <u>v</u> anced<br>configuration.                       |     |
| Close                                                                                                    | el  |

8) Enter "BIXOLON\_adhoc" as the Network name (SSID).
 Select the connection, even if the network is not broadcasted.
 Network Authentication: Select [Open]
 Data Encryption: Select [Disabled]

| ۷ | Vireless network properties                                                          | × |
|---|--------------------------------------------------------------------------------------|---|
|   | Association Authentication Connection                                                |   |
|   | Network name (SSID): BIXOLON_adhoc                                                   |   |
|   | Wireless network key                                                                 |   |
|   | This network requires a key for the following:                                       |   |
|   | Network Authentication: Open                                                         |   |
|   | Data encryption:                                                                     |   |
|   | Network key:                                                                         |   |
|   | Confirm network key:                                                                 |   |
|   | Key inde <u>y</u> (advanced):                                                        |   |
|   | The key is provided for me automatically                                             |   |
|   | This is a computer-to-computer (ad hoc) network; wireless access points are not used |   |
|   | OK Cancel                                                                            |   |

Click the [OK] button.

9) Click the "Connect" tab and check "Connect when this network is in range."

| BIXOLON_adhoc properties                                                                                                    | ? ×  |
|----------------------------------------------------------------------------------------------------|------|
| Association Authentication Connection                                                                                                    |      |
| Automatic connection<br>Whenever this network is detected, Windows can connect<br>to it automatically.<br>Connect when this network is in range |      |
|                                                                                                    |      |
|                                                                                                    |      |
|                                                                                                    |      |
|                                                                                                    |      |
|                                                                                                    |      |
| OK Car                                                                                                    | ncel |

10) Check whether the settings are updated as shown below, and then click [Close]

| 🚣 Wireless Network Connection Properties 🏾 🔋                                                                                                    |
|----------------------------------------------------------------------------------------------------|
| General Wireless Networks Advanced                                                                                                    |
| ☑ Use <u>W</u> indows to configure my wireless network settings                                                                                       |
| Available networks:<br>To connect to, disconnect from, or find out more information<br>about wireless networks in range, click the button below.      |
| View Wireless Networks                                                                                                    |
| Preferred networks:<br>Automatically connect to available networks in the order listed<br>below:<br>BIXOLON_adhoc (Automatic)<br>Move up<br>Move down |
| Add     Remove     Properties       Learn about setting up wireless network configuration.     Adyanced                                               |
| Close                                                                                                    |

When the printer is set to the default value (Adhoc mode, SSID: BIXOLON\_adhoc), it will automatically connect.

#### 4-3 Initial Wireless LAN Connection (Windows VISTA, Windows 7)

When wireless utility program is installed, you have to set the wireless control values via the program, otherwise you have to terminate the program in order to do proper setting after following the steps 'Control Panel>>Administrative tools>> Services>>Wireless Zero Configuration>>Start'.

1) Click the "Start>>Conftrol Panel".

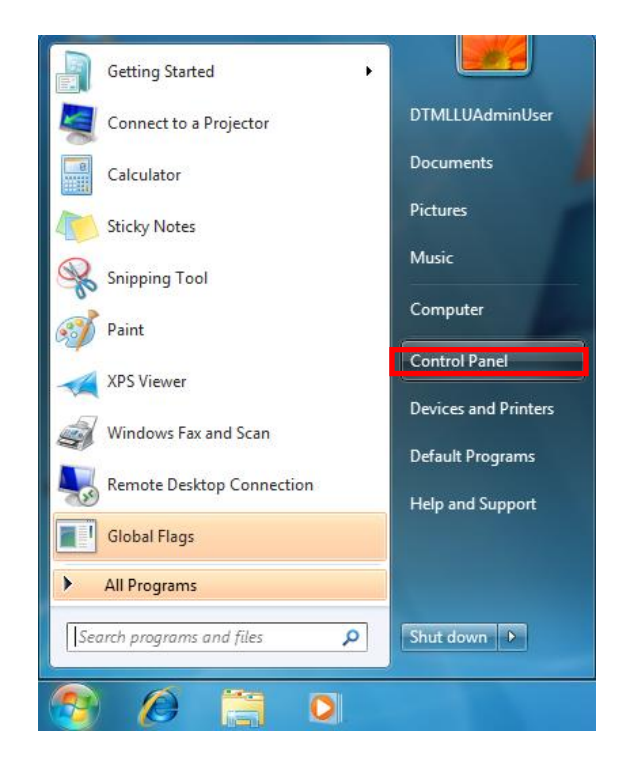

2) Click the "View network status and tasks".

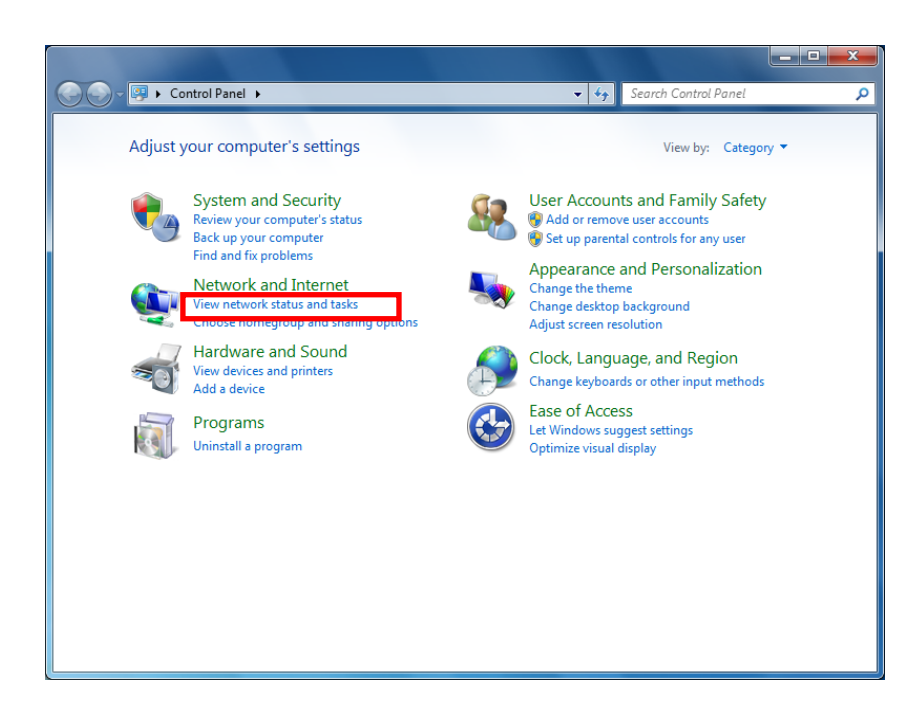

3) Click the "Change adapter settings".

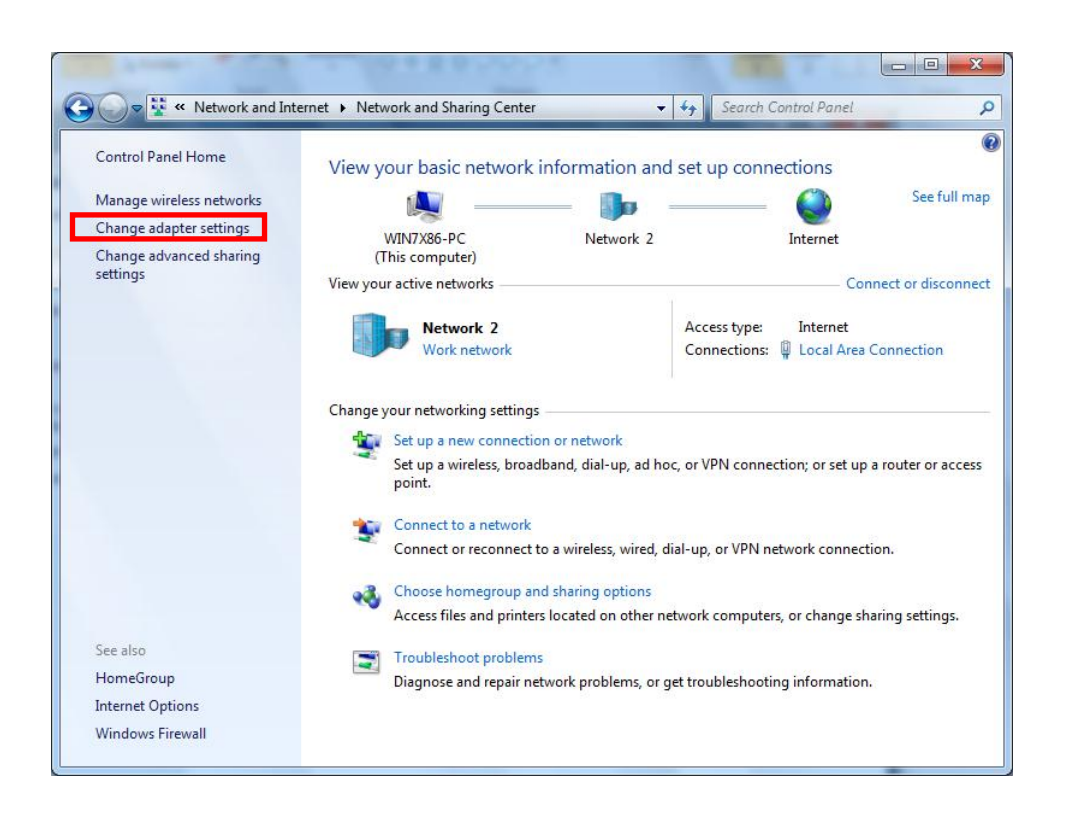

Click the "wireless network adaptor's Properties".

4) Select Internet Protocol Version 4(TCP/IPv4), and then click Properties.

| Wireless Network Connection Properties                                                                                                    |
|----------------------------------------------------------------------------------------------------|
| Networking Sharing                                                                                                    |
| Connect using:                                                                                                    |
| RT73 USB Wireless LAN Card                                                                                                    |
| Configure This connection uses the following items:                                                                                                    |
| ✓       Client for Microsoft Networks         ✓       QoS Packet Scheduler         ✓       Internet Sharing for Microsoft Networks         ✓       Internet Protocol Version 6 (TCP/IPv6)         ✓       Internet Protocol Version 4 (TCP/IPv4)         ✓       Internet Protocol Version 4 (TCP/IPv4)         ✓       Internet Protocol Version 4 (TCP/IPv4)         ✓       Internet Protocol Version 4 (TCP/IPv4)         ✓       Internet Protocol Version 4 (TCP/IPv4)         ✓       Internet Protocol Version 2 (TCP/IPv4)         ✓       Internet Protocol Version 4 (TCP/IPv4) |
| Install Uninstall Properties                                                                                                    |
| Description<br>Transmission Control Protocol/Internet Protocol. The default<br>wide area network protocol that provides communication<br>across diverse interconnected networks.                                                                                                    |
| OK Cancel                                                                                                    |

5) Set the IP settings as shown below, and then click OK.

| Internet Protocol Version 4 (TCP/IPv4)                                                                                                    | Properties ? X        |  |  |  |  |  |  |  |
|----------------------------------------------------------------------------------------------------|-----------------------|--|--|--|--|--|--|--|
| General                                                                                                    |                       |  |  |  |  |  |  |  |
| You can get IP settings assigned automatically if your network supports this capability. Otherwise, you need to ask your network administrator for the appropriate IP settings. |                       |  |  |  |  |  |  |  |
| Obtain an IP address automatically                                                                                                    |                       |  |  |  |  |  |  |  |
| • Use the following IP address:                                                                                                    |                       |  |  |  |  |  |  |  |
| IP address:                                                                                                    | 192.168.1.2           |  |  |  |  |  |  |  |
| Subnet mask: 255 . 255 . 255 . 0                                                                                                    |                       |  |  |  |  |  |  |  |
| Default gateway:                                                                                                    |                       |  |  |  |  |  |  |  |
| Obtain DNS server address autom                                                                                                    | natically             |  |  |  |  |  |  |  |
| O Use the following DNS server add                                                                                                    | resses:               |  |  |  |  |  |  |  |
| Preferred DNS server:                                                                                                    |                       |  |  |  |  |  |  |  |
| <u>A</u> lternate DNS server:                                                                                                    | Alternate DNS server: |  |  |  |  |  |  |  |
| Validate settings upon exit                                                                                                    |                       |  |  |  |  |  |  |  |
| OK Cancel                                                                                                    |                       |  |  |  |  |  |  |  |

6) Click the "Manage wireless networks".

| 🕞 🗣 🐕 « Network and Int                                                                                          | ernet   Network and Sharing Center | ✓ 4→ Searce                                                                                                    | ch Control Panel                                                              | \$                                                                      |
|----------------------------------------------------------------------------------------------------|------------------------------------|----------------------------------------------------------------------------------------------------|-------------------------------------------------------------------------------|-------------------------------------------------------------------------|
| Control Panel Home<br>Manage wireless networks<br>Change adapter settings<br>Change advanced sharing<br>settings | View your basic network informati  | on and set up co<br>vork 2<br>Access typ<br>Connection<br>k<br>up, ad hoc, or VPN cor<br>wired, dial-up, or VPN<br>otions | Internet<br>Internet<br>Conne<br>e: Internet<br>ns: Internet<br>Local Area Co | See full map<br>ect or disconnec<br>innection<br>router or access<br>n. |
| See also                                                                                                    | Troubleshoot problems              |                                                                                                    |                                                                               |                                                                         |
| HomeGroup                                                                                                    | Diagnose and repair network proble | ems, or get troublesho                                                                                                    | oting information.                                                            |                                                                         |
| Windows Firewall                                                                                                 |                                    |                                                                                                    |                                                                               |                                                                         |

7) Click the "Add".

|                                                                                                    | x |
|----------------------------------------------------------------------------------------------------|---|
| Good → Image Wireless Networks       ✓       4y       Search Manage Wireless Networks                                                    | ٩ |
| Manage wireless networks that use (Wireless Network Connection)<br>Windows tries to connect to these networks in the order listed below. |   |
| Add Adapter properties Profile types Network and Sharing Center                                                                          | ? |
|                                                                                                    |   |
| 0 items                                                                                                    |   |

8) Click the "Create an ad hoc network".

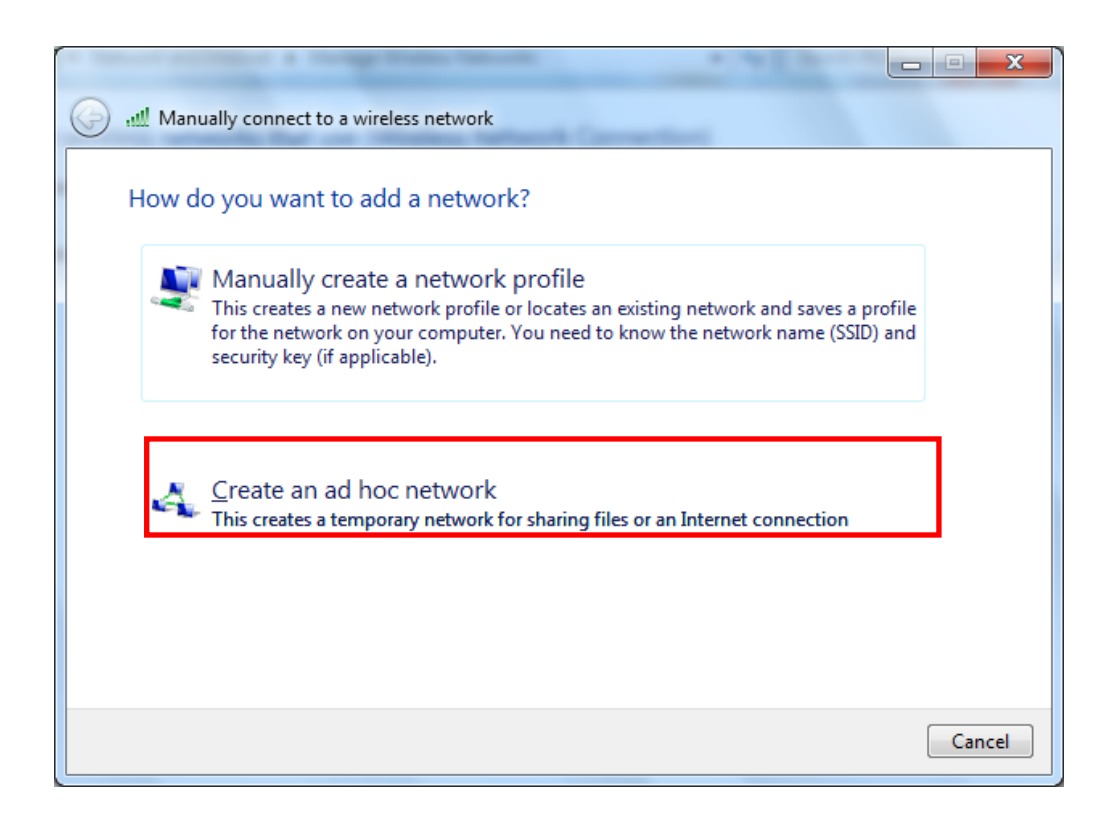

#### 9) Click the "Next".

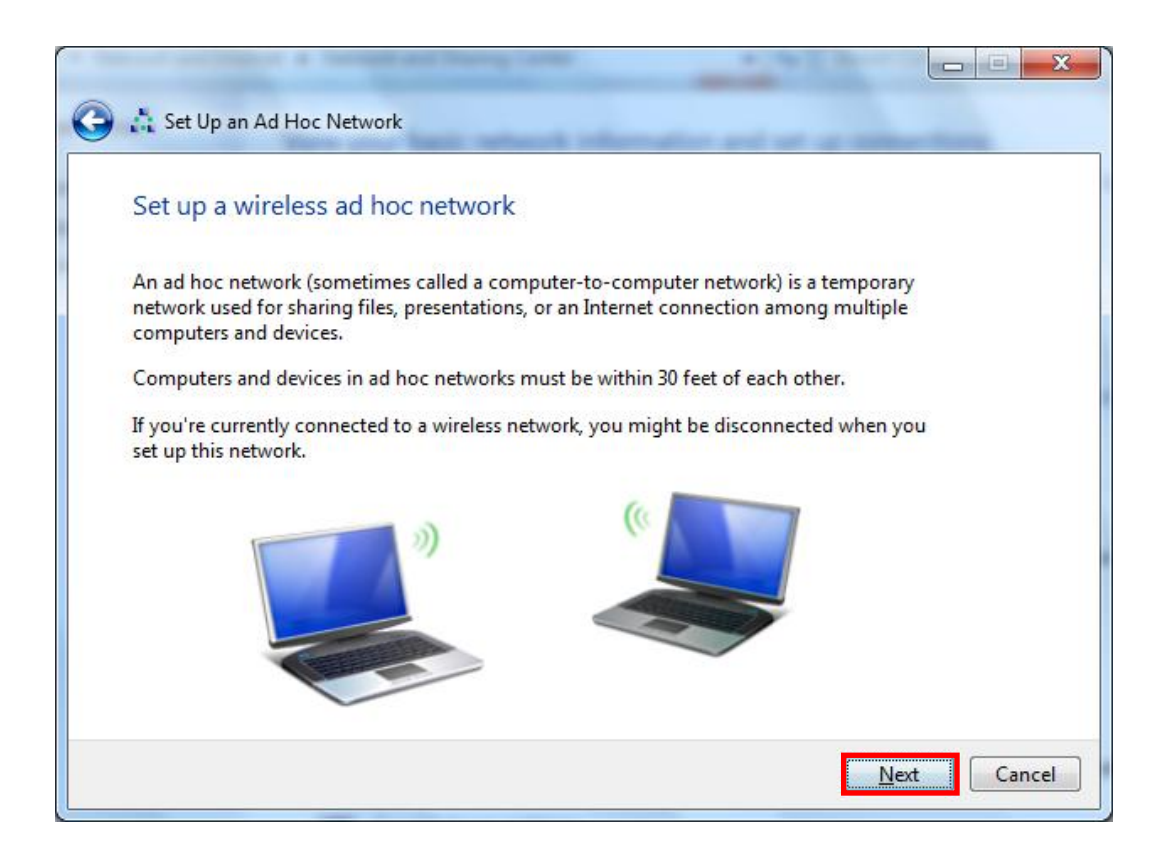

- 10) 'Network name' = BIXOLON\_adhoc,
  - 'Security type' = Open,

'Save this network' check, and then click the "Next".

|                                                      |                            | 1.41.4                  | <b>- - x</b> |  |  |  |  |  |
|------------------------------------------------------|----------------------------|-------------------------|--------------|--|--|--|--|--|
| 🕒 👌 Set Up an Ad Hoc Netwo                           | ork                        |                         |              |  |  |  |  |  |
| Give your network a name and choose security options |                            |                         |              |  |  |  |  |  |
| Ne <u>t</u> work name:                               | BIXOLON_adhoc              |                         |              |  |  |  |  |  |
| <u>S</u> ecurity type:                               | No authentication (Open) 🔹 | Help me choose          |              |  |  |  |  |  |
| S <u>e</u> curity key:                               |                            | <u>H</u> ide characters |              |  |  |  |  |  |
| Save this network                                    | ]                          |                         |              |  |  |  |  |  |
|                                                      |                            | Next                    | Cancel       |  |  |  |  |  |

#### 11) Click the "Close".

| -                           |                                                                                                    |               |
|-----------------------------|----------------------------------------------------------------------------------------------------|---------------|
| 🕞 📩 Set                     | Up an Ad Hoc Network                                                                                                    | _             |
| The E                       | BIXOLON_adhoc network is ready to use                                                                                                    |               |
| This ne<br>discon<br>to con | etwork will appear in the list of wireless networks and will stay active until everyone nects from it. Give the network name and security key (if any) to people you want nect to this network. |               |
|                             | Wireless network name: BIXOLON_adhoc                                                                                                    |               |
| To sha                      | re files, open <u>Network and Sharing Center</u> in Control Panel and turn on file sharing.                                                                                                    |               |
| Recom                       | nmended options:                                                                                                    |               |
| •                           | Turn on Internet connection sharing                                                                                                    |               |
| Share a                     | an Internet connection on an ad hoc network                                                                                                    |               |
|                             |                                                                                                    | <u>C</u> lose |

12) After completing configuration, Bixolon\_adhoc network will be created.

| Coord at a wetwork a                                                                                                    | nd Internet 🔸 Manage Wireless Netwo        | orks 💌 🐓            | Search Manage Wireless Networks |  |  |  |  |  |
|----------------------------------------------------------------------------------------------------|--------------------------------------------|---------------------|---------------------------------|--|--|--|--|--|
| Manage wireless networks that use (Wireless Network Connection)<br>Windows tries to connect to these networks in the order listed below. |                                            |                     |                                 |  |  |  |  |  |
| Add Adapter properties                                                                                                    | Profile types Network and Sharing          | Center              | 0                               |  |  |  |  |  |
| BIXOLON_adhoc                                                                                                    | fy, and reorder (1)<br>Security: Unsecured | Type: Any supported | ▲<br>Manually connect           |  |  |  |  |  |
| 1 item                                                                                                    |                                            |                     |                                 |  |  |  |  |  |

When the printer is set to the default value (Adhoc mode, SSID: BIXOLON\_adhoc), it will automatically connect.

# 5. Configuration

#### WLAN Setting Values

| Classification | ltem              | Remarks                           | Input Range                  |  |
|----------------|-------------------|-----------------------------------|------------------------------|--|
| Home           |                   | WLAN setting status display       |                              |  |
|                | Printer Name      | Printer Name                      | 0~32 letters                 |  |
|                | Drintor Dort      | TCP Raw port that the printer can | 0~32767 integers             |  |
|                | Finiter For       | use                               | (except21,23,25,80,443,3318) |  |
| System         | Lloor Nomo        | ID to use for ftp, telnet, web-   | 1.32 lottors                 |  |
| Gystern        | User Maine        | server log-in                     |                              |  |
|                | Llear Password    | Password to use for ftp, telnet,  | 1.32 lottors                 |  |
|                |                   | web-server log-in                 |                              |  |
|                | Confirm Password  | Confirm Password                  | 1~32 letters                 |  |
|                |                   | Set whether to use HTTPS          |                              |  |
|                | WebServer SSL     | Http cannot be used when using    | Enable/Disable               |  |
| Protocol       |                   | Https                             |                              |  |
| 1 1010001      | TELNET            | Set whether to use Telnet         | Enable/Disable               |  |
|                | FTP               | Set whether to use FTP            | Enable/Disable               |  |
|                | SNMP              | Set whether to use SNMP           | Enable/Disable               |  |
|                | Network Mode      | Wireless LAN operating mode       | Infrastructure/Adhoc         |  |
|                | Adboc Channel     | Channel when creating Adhoc       | 1~14                         |  |
|                |                   | network                           |                              |  |
|                | SSID              | ID of the AP to connect           | 1~32 letters                 |  |
| Network        | Inactivity Time   | TCP connection hold time          | 0~3600 integer               |  |
| Network        | IP Assignment     | IP Assignment Method              | DHCP/Manual                  |  |
|                | Method            |                                   |                              |  |
|                | IP Address        | Printer IP                        | IP Address                   |  |
|                | Subnet Mask       | Subnet mask                       | IP Address                   |  |
|                | Gateway           | Default Gateway                   | IP Address                   |  |
|                | Authentication    | Wireless LAN authentication       | open, shared,                |  |
|                | Addition          | method                            | wpa1/2-psk, wpa1/2           |  |
|                | Cryptograph       | Wireless LAN encryption method    | none, WEP64/128,TKIP, AES    |  |
|                | EAP Mode          | Authentication method             | PEAP, TLS, LEAP, FAST, TLS   |  |
| Authentication |                   | Key for WEP encryption method     | WEP64 (5 Ascii, 10 Hex)      |  |
|                | WEI KCy           |                                   | WEP128 (13 Ascii, 26 Hex)    |  |
|                | PSK Key           | Key for PSK encryption method     | 1~64 letters                 |  |
|                | Authentication ID | ID for EAP Authentication         | 1~32 letters                 |  |
|                | Authentication PW | Password for EAP Authentication   | 1~32 letters                 |  |
| Wizard         |                   | Setting wizard for each step      |                              |  |

#### 5-1 Serial / USB Configuration

Install and excute NetConfiguration.exe involved in CD. (Start>>BIXOLON>>NetConfiguration.exe)

| BIXOLON Net Configuration V2.0.1              | × |
|-----------------------------------------------|---|
| Ethernet Configuration                        |   |
| WLAN Configuration                            |   |
| Serial/USB Configuration<br>(For mobile WLAN) |   |
| Exit                                          |   |

Connect to Serial/USB cable, then click "Serial/USB Configuration".

| BIXOLON Net Configuration V2.0.1                                                                                                    | X                                                                              |
|----------------------------------------------------------------------------------------------------|--------------------------------------------------------------------------------|
| BIXOLON Net Configuration V2.0.1          System & Information       Protocol       BSS Information       Network       Auth ◀ ▶         System       Printer Name       Printer Port Num (0 ~ 32767)       9100         User ID       User Password       Printer Port Num (0 ~ 32767)       9100         User ID       Printer Port Num (0 ~ 32767)       9100       Printer Port Num (0 ~ 32767)         User ID       Printer Port Num (0 ~ 32767)       9100       Printer Port Num (0 ~ 32767)         User ID       Printer Port Num (0 ~ 32767)       9100       Printer Port Num (0 ~ 32767)         User ID       Printer Port Num (0 ~ 32767)       9100       Printer Port Num (0 ~ 32767)         User ID       Printer Port Num (0 ~ 32767)       9100       Printer Port Num (0 ~ 32767)         User Password       Printer Port Num (0 ~ 32767)       9100       Printer Port Num (0 ~ 32767)         User Password       Printer Port Num (0 ~ 32767)       9100       Printer Port Num (0 ~ 32767)         Firmware Information       Printer Port Num (0 ~ 32767)       Printer Port Num (0 ~ 32767)       Printer Port Num (0 ~ 32767)         Update Date       Printer Port Num (0 ~ 32767)       Printer Port Num (0 ~ 32767)       Printer Port Num (0 ~ 32767)         Update Date       Printer Port Num (0 ~ 32767)       Printer Port Num (0 ~ 32767)       Printer Port N | Communication<br>SERIAL OUSB<br>Port COM1 V<br>Connect<br>Disconnect<br>Update |
|                                                                                                    | Quit                                                                           |

Choose the "Port", then click "Connect".

If it is properly connected, "Succeeded to printer connection" will be shown. Then the configuration of the printer will be listed.

1) System & Information

| Printer Name<br>Printer Port Num (0 ~ 3<br>User ID<br>User Password<br>Confirm Password | 2767) | SPP-R300         9100         admin         **********         *********** | Port COM1 |
|-----------------------------------------------------------------------------------------|-------|----------------------------------------------------------------------------|-----------|
| Firmware Version                                                                        | :     | Ver 0.1                                                                    |           |
| Mag Address                                                                             | ÷     | CC-74-20-02-00-52                                                          |           |

Printer Name, Printer Port, User ID, User password can be set.

#### 2) Protocol

| BIXOLON Net Configuration V2.0.1                                                                        |                                                       | ×                                     |
|----------------------------------------------------------------------------------------------------|-------------------------------------------------------|---------------------------------------|
| System & Information Protocol BSS Information<br>Task State<br>HTTPS Disable TELNET<br>FTP Disable SNMP | on Network Auth () C<br>P<br>Disable ()<br>Disable () | SERIAL C USB<br>ort COM1 C<br>Connect |
| Community Name (Read): public                                                                           |                                                       | Update                                |
| Community Name (Write): private                                                                         |                                                       |                                       |
| Trap IP Address 0 . 0                                                                                   | . 0 . 0                                               |                                       |
|                                                                                                    |                                                       | Quit                                  |

You can set HTTPS, TELNET, FTP and SNMP protocol as able or disable. SNMP can be also set.

#### 3) BSS Information

| BIX | OLON  | Net Configuratio  | on V2.0.1         |             |          |         | X                     |
|-----|-------|-------------------|-------------------|-------------|----------|---------|-----------------------|
| S   | ystem | & Information   P | rotocol BSS Infor | mation Netv | vork Au  | ith 💶 🕨 | © SERIAL © USB        |
|     | No    | SSID              | BSSID             | MODE        | RSSI     | Sec     | Port COM1 -           |
|     |       |                   |                   |             |          |         | Connect<br>Disconnect |
|     |       |                   |                   |             |          |         | Update                |
|     | <     |                   |                   |             |          | >       |                       |
|     |       |                   |                   | Get BS      | S inform | nation  |                       |
|     |       |                   |                   |             |          |         | Quit                  |

When you click "Get BSS information", close AP information will be listed.

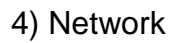

| otocol BSS Information Net | work Authentication Certificate | Communication |
|----------------------------|---------------------------------|---------------|
| Network Mode               |                                 | SERIAL OUSB   |
| 🔿 Infra Network            |                                 |               |
| Adhoc                      | Ad Hoc Channel 6                | Connect       |
| IP Assignment Method       |                                 | Disconnect    |
| C Automatic Allocation(DH  | CP)                             |               |
| Manual Allocation          |                                 | Update        |
| Network Setting            |                                 |               |
| SSID                       | BIXOLON_adhoc                   |               |
| Inactivity Time (0~3600)   | 0 Sec (Default: 0)              |               |
| IP Address                 | 192 . 168 . 1 . 1               |               |
| Subnet Mask                | 255 . 255 . 255 . 0             |               |
| Gateway                    | 192 . 168 . 1 . 2               |               |

You can set Infrastructure/Adhoc, SSID, IP, Subnetmask and Gateway.

By setting "Inactivity Time", you can disconnect the printer to host device when the data is not transferred while inactivity time. If multiple host devices are used with one printer, "Inactivity Time" is recommended.

(Other host devices are restricted to use a printer if one host device keep connecting to a printer.)

5) Authentication

| BIXOLON Net Configuration                                                                                                    | n V2.0.1                                                                             |                                                       |                                                                                   |
|----------------------------------------------------------------------------------------------------|--------------------------------------------------------------------------------------|-------------------------------------------------------|-----------------------------------------------------------------------------------|
| BIXOLON Net Configuration<br>Protocol BSS Information<br>Authentication<br>© Open System<br>© WPA2-PSK<br>Cryptograph<br>© NONE<br>© AES | n V2.0.1<br>n Network Authen<br>C Shared Key<br>C WPA<br>C WEP64/128<br>C AES + TKIP | tication Certificate<br>C WPA-PSK<br>C WPA2<br>C TKIP | Communication<br>• SERIAL • USB<br>Port COM1 •<br>Connect<br>Disconnect<br>Update |
|                                                                                                    |                                                                                      |                                                       | Quit                                                                              |

You can set Authentication and Cryptograph.

If it is Infrastructure mode, you need to set Cryptograph with AP for proper connection. Then if it is Adhoc mode, you need to set Cryptograph with host device.

#### 6) Certificate

| BIXOLON Net Config                       | uration V2.0.1             |              | $\mathbf{X}$                                                    |
|------------------------------------------|----------------------------|--------------|-----------------------------------------------------------------|
| Protocol BSS Info<br>Certificate<br>© CA | rmation   Network   Auther | C Client PEM | Communication<br>Communication<br>COM1<br>Connect<br>Disconnect |
| Open file                                |                            |              | Update                                                          |
|                                          |                            | File Upload  | Quit                                                            |

Printer can save the certificate file for EAP-TLS certification.

When you use TLS certification, CA certificate(PEM, Client Key(KEY/PEM), and client certificate(PEM)

file should be uploaded. The key size of certificate recommaned is 512. If the size of certificate is more than 512, it will take some time for EAP certification.

#### 5-2 WLAN Configuration

To set the WLAN, PC and Printer should be in a same network.

(AP, PC, Printer network mode, SSID, encryption, authentication has to be set the same way)

| ¢ | BIXOLON Net Configuration V2.0.1              | × |
|---|-----------------------------------------------|---|
|   | Ethernet Configuration                        |   |
|   | WLAN Configuration                            |   |
|   | Serial/USB Configuration<br>(For mobile WLAN) |   |
|   | Exit                                          |   |

When you press the Search button, the mobile printer connected to the network will be shown in the list.

| XOLO | N Net Configuratio | n V2.0.1   |        |         |      |         |                    |
|------|--------------------|------------|--------|---------|------|---------|--------------------|
| No   | Mac Address        | IP Address | Subnet | Gateway | Port | Version | Search             |
|      |                    |            |        |         |      |         | Setting            |
|      |                    |            |        |         |      |         | Configuration(Web  |
|      |                    |            |        |         |      |         | BSS Info           |
|      |                    |            |        |         |      |         | Certificate upload |
|      |                    |            |        |         |      |         |                    |
|      |                    |            |        |         |      |         | Exit               |

| BIXO    | .ON Net Configuratio             | n V2.0.1                  |                         |                        |              |                | ×                  |
|---------|----------------------------------|---------------------------|-------------------------|------------------------|--------------|----------------|--------------------|
| No<br>1 | Mac Address<br>cc:7a:30:02:00:53 | IP Address<br>192.168.1.1 | Subnet<br>255.255.255.0 | Gateway<br>192.168.1.2 | Port<br>9100 | Version<br>1.0 | Search             |
|         |                                  |                           |                         |                        |              |                | Setting            |
|         |                                  |                           |                         |                        |              |                | Configuration(Web) |
|         |                                  |                           |                         |                        |              |                | BSS Info           |
|         |                                  |                           |                         |                        |              |                | Certificate upload |
|         |                                  |                           |                         |                        |              |                |                    |
|         |                                  |                           |                         |                        |              |                | [                  |
|         |                                  |                           |                         |                        |              |                | Exit               |

Select the printer from the list and press the [Setting] button, and then the following window for changing the WLAN settings will pop up.

| W | LAN Configuration |     |    |    |      |    |       |     |      | × |
|---|-------------------|-----|----|----|------|----|-------|-----|------|---|
|   | Network Setting   |     |    |    |      |    |       |     |      |   |
|   | IP Address :      | 19  | 2  |    | 168  |    | 1     |     | 1    |   |
|   | Subnet Mask :     | 25  | 5  |    | 255  |    | 255   |     | 0    |   |
|   | Gateway :         | 19  | 2  |    | 168  |    | 1     |     | 2    |   |
|   | Local Port :      |     |    | 9: | 100  |    |       |     |      |   |
|   | Inactivity time : |     | _  |    | 0 9  | ec | c (De | fau | lt:O | ) |
|   |                   | ΓD  | нс | Ρ  | Mode | Э  |       |     |      |   |
|   | Device Baudrate : | 192 | 00 | _  |      | _  |       | _   | •    |   |
|   | Fimware Version : | N/A |    |    |      |    |       |     |      |   |
|   |                   | _   |    |    |      |    |       |     |      |   |
|   | Save              |     |    |    |      | C  | Cance | el  |      |   |
|   |                   |     | -  |    |      |    |       |     |      | _ |

Enter the proper IP Address, Subnet Mask, and Gateway of the currently used network, and then click the [Save] button to save the settings.

(Device Baudrate setting, which is used for other models, is not necessary for mobile printer.)

| OL | ON Net Configuratio | n V2.0.1    |               |             |      |         |                   |
|----|---------------------|-------------|---------------|-------------|------|---------|-------------------|
| No | Mac Address         | IP Address  | Subnet        | Gateway     | Port | Version | Search            |
| 1  | cc:7a:30:02:00:53   | 192.168.1.1 | 255.255.255.0 | 192.168.1.2 | 9100 | 1.0     |                   |
|    |                     |             |               |             |      |         | Setting           |
|    |                     |             |               |             |      |         | Configuration(Wel |
|    |                     |             |               |             |      |         | BSS Info          |
|    |                     |             |               |             |      |         | Certificate uploa |
|    |                     |             |               |             |      |         |                   |
|    |                     |             |               |             |      |         |                   |
|    |                     |             |               |             |      |         | Exit              |

Select the printer from the list and press the [Configuration(web)] button, and then the Login window will pop up.

Enter the ID and Password set in the printer, and click OK.

(Default settings are ID: "admin", Password: "password")

| 6 BIXOLON Configur                                      | ation -           |                                        |       |
|---------------------------------------------------------|-------------------|----------------------------------------|-------|
| 😋 🕤 👻 🗟 http://1                                        | 92, 168, 1, 1/    | 💌 🗲 🗙 Google                           | P -   |
| 🚖 🎄 🌈 BIXOLON (                                         | Configuration     |                                        | 🟠 - * |
| BIXOLON<br>Configuration                                |                   |                                        | ~     |
| Home<br>System<br>Protocol<br>Network<br>Authentication | Sign in with your |                                        |       |
| Weard Web Ste                                           |                   | ID LOGIN                               |       |
|                                                         |                   | Copyright BIXOLON. All Rights Reserved |       |

When you log in, you will see the web browser for changing the WLAN settings as shown below.

| BIXOLON Config          | juration -                 |                           |          |         |          |
|-------------------------|----------------------------|---------------------------|----------|---------|----------|
| ) 💽 🗸 🙆 http:           | //192,168,1,1/             |                           | 🖌 🗲 🗙 G  | oogle   | <b>P</b> |
| 🔅 🌈 BIXOLO              | N Configuration            |                           |          |         | - 🟠      |
| IXOLON<br>Configuration |                            |                           |          |         |          |
| Home<br>System          | System Information         |                           |          |         |          |
|                         | Printer Name               | Unknown                   |          |         |          |
|                         | Printer Port Num           | 9100                      |          |         |          |
|                         | Protocol Information       |                           |          |         |          |
|                         | HTTPS                      | Disable                   | FTP      | Disable |          |
|                         | TELNET                     | Disable                   | SNMP     | Disable |          |
|                         | Network Information        | BIXOLON_adhoc             |          |         |          |
|                         | IP Assignment Method       | Manual Allocation         |          |         |          |
|                         | IP ADDRESS                 | 192.168.1.                | 1        |         |          |
|                         | Authentication Information |                           |          |         |          |
|                         | Authentication             | Open System               | EAP Mode | NONE    |          |
|                         | Cryptograph                | NONE                      |          |         |          |
|                         | Сору                       | right BIXOLON. All Rights | Reserved |         | 1        |
|                         | Сору                       | nght BLXOLON. All Rights  | Keserved |         |          |
|                         |                            |                           |          |         |          |

You can search for the information of the wireless network by pressing the BSS Info button.

| BIXOL | .ON Net Configuratio | n V2.0.1    |               |             |      |         | E                  |
|-------|----------------------|-------------|---------------|-------------|------|---------|--------------------|
| No    | Mac Address          | IP Address  | Subnet        | Gateway     | Port | Version | Search             |
|       | CC.78.30.02.00.33    | 192.100.1.1 | 233,233,233,0 | 192.100.1.2 | 9100 | 1.0     | Setting            |
|       |                      |             |               |             |      |         | Configuration(Web) |
|       |                      |             |               |             |      |         | BSS Info           |
|       |                      |             |               |             |      |         | Certificate upload |
|       |                      |             |               |             |      |         |                    |
|       |                      |             |               |             |      |         | Exit               |
| 1     |                      |             |               |             |      |         |                    |

When you press the BSS Info button, information about the SSID, BSSID, Network Model, and Encryption information of the network in close range will be shown as follows.

| BSS Ir | nformation      |                   |                  |      |           |
|--------|-----------------|-------------------|------------------|------|-----------|
| No     | SSID            | BSSID             | Mode             | RSSI | Security  |
| 1      | BIXOLON_adhoc10 | 0E-74-30-02-14-37 | Ad hoc           | -4   | No        |
| 2      | Unicorn         | C8-3A-35-0A-AA-00 | Infrastruct      | -81  | No        |
| 3      | bixolon3        | 00-18-E7-D2-D3-05 | Infrastruct      | -91  | WPA       |
| 4      | BIXOLON_infra   | 00-1D-73-3A-A2-D3 | Infrastruct      | -64  | No        |
| 5      | anygate_test    | 00-02-A8-83-48-30 | Infrastruct      | -66  | WPA       |
| 6      | iptime_test     | 00-08-9F-BD-36-B4 | Infrastruct      | -45  | No        |
| 7      | BIXOLON         | 00-13-5F-F9-4D-90 | Infrastruct      | -77  | WEP64/WEP |
| 8      | bixolon4        | 1C-BD-B9-B2-5B-16 | Infrastruct      | -85  | WPA       |
| 9      | portthru        | 42-70-17-0C-70-C5 | Ad hoc           | -69  | No        |
| 10     | posfw1          | 00-0E-2E-DC-00-08 | Infrastruct      | -67  | WEP64/WEP |
| 11     | NETGEAR         | 00-1B-2F-69-C1-10 | Infrastruct      | -91  | No        |
|        |                 |                   |                  |      |           |
|        |                 | Ge                | et BSS informati | on   | Cancel    |

#### 5-3 Web browser

Mobile printer supports the security enhanced https protocol as well as http. When SSL of the webserver of printer is enabled, you must enter the address with "https" instead of "http" in the address bar to connect to the web-server.

(Automatic connection will be made when connecting with the configuration tool.)

When SSL of the web-server is enabled,

\* a security warning window will pop when you try to connect with https.

Accept the certificate provided by the printer in the warning window and continue.

When SSL of the web-server is disabled,

| 🕘 http://192, 168, 1, 1/ |
|--------------------------|
|--------------------------|

enter the IP address of the printer in the address bar, and the following login window will pop up.

Enter the ID and Password set for the printer, and then click [OK] (Default setting values are ID: "admin", Password: "password".)

| 🖉 BIXOLON Configur                                         | ation -           |                  |                  |
|------------------------------------------------------------|-------------------|------------------|------------------|
| 😋 🕤 👻 🕘 http://1                                           | 92, 168, 1, 1/    | 🖌 🎸 🗙 Google     | <mark>،</mark> م |
| 🚖 🎄 🏾 🏉 BIXOLON (                                          | Configuration     |                  | 🙆 - <sup>×</sup> |
| BIXOLON<br>Configuration                                   |                   |                  | <u>_</u>         |
| Home System Protocol Network Authentication Wizard Web Ste | Sign in with your | D Password LOGIN |                  |
|                                                            |                   |                  | 2                |

When the ID and Password match the ones registered in the printer, the following window will be opened.

| 🔅 🌈 BIXOL      | ON Configuration           |                             |          |         | 6 |
|----------------|----------------------------|-----------------------------|----------|---------|---|
|                |                            |                             |          |         |   |
| XOLON          |                            |                             |          |         |   |
| Configuration  |                            |                             |          |         |   |
| Home           |                            |                             |          |         |   |
|                | System Information         |                             |          |         |   |
|                | Printer Name               | Unknown                     |          |         |   |
| Network        | Printer Port Num           | 9100                        |          |         |   |
| Authentication | Protocol Information       |                             |          |         |   |
|                |                            |                             |          |         |   |
| Web Site       | HTTPS                      | Disable                     | FTP      | Disable |   |
|                | IELNEI                     | Disable                     | SNMP     | Disable |   |
|                | Network Information        |                             |          |         |   |
|                | SSID                       | BIXOLON_adhoc               |          |         |   |
|                | IP Assignment Method       | Manual Allocation           |          |         |   |
|                | IP ADDRESS                 | 192.168.1.                  | l .      |         |   |
|                | Authentication Information |                             |          |         |   |
|                | Authentication             | Open System                 | EAP Mode | NONE    |   |
|                | Cryptograph                | NONE                        |          |         |   |
|                | 1                          |                             |          |         |   |
|                |                            |                             |          |         |   |
|                | Copy                       | right BIXOLON. All Rights I | Reserved |         |   |
|                |                            |                             |          |         |   |
|                |                            |                             |          |         |   |

WLAN configuration is possible.

Home, System, Protocol, Network (WLAN), and Authentication can be configured from this window, and the wizard mode is also provided for easier step by step configuration.

#### <u>5-4 FTP</u>

The configuration files will be downloaded and uploaded to and from the current path. In the following case, the current path is "C:\Documents and Settings".

Enter "ftp Printer IP", and enter the ID and Password set for the printer.

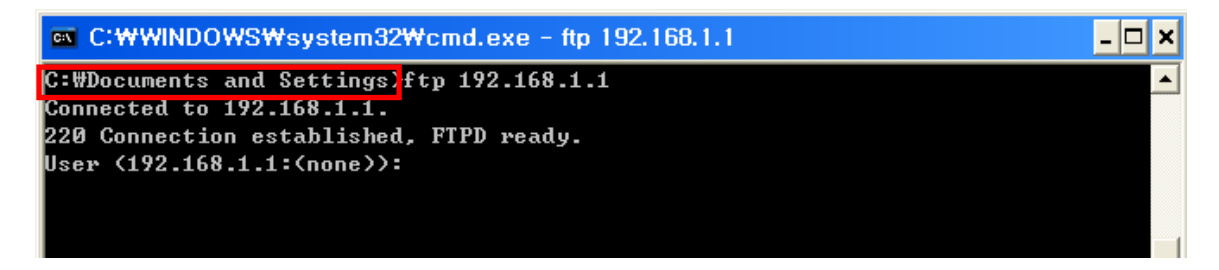

Enter the "Is" command to check the file name to download.

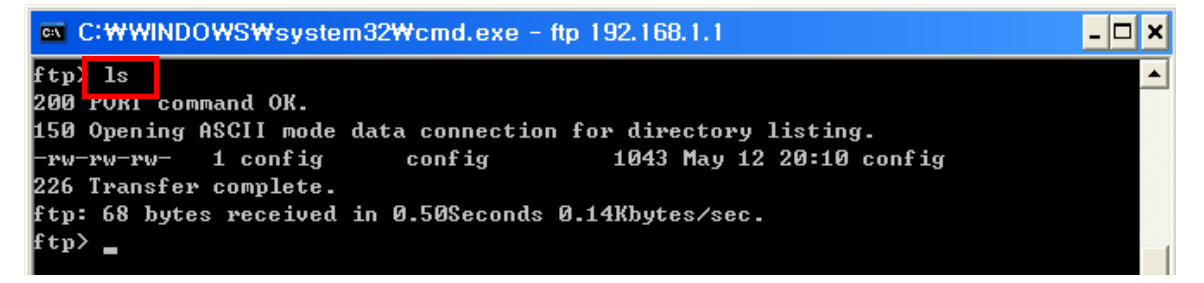

Enter "config" to download the configuration file.

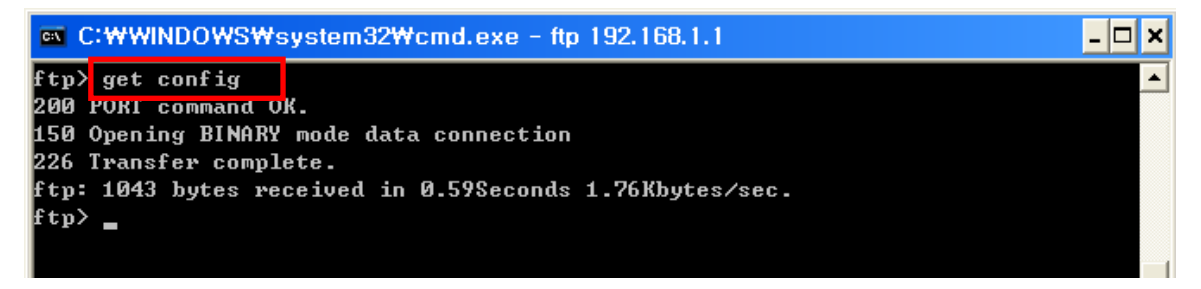

You can see that the "config" file is created in the corresponding directory.

Enter "put config" command if you want to upload the configuration file in the corresponding directory for the printer.

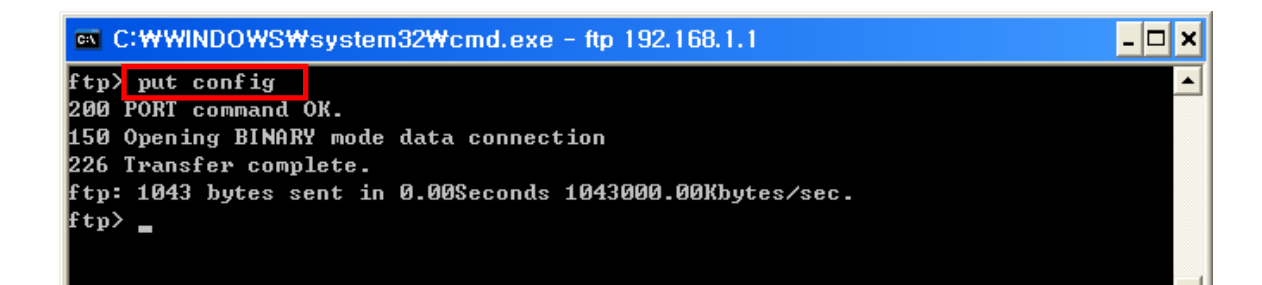

The contents of the config file are as follows.

| The contents of the coning me are as follows.                                                                                                    |
|----------------------------------------------------------------------------------------------------|
| <ul> <li>** Caution!!!</li> <li>** Do not change the order or contents of the menu.</li> <li>** Only need to change the settings, please.</li> <li>** Do not input port 21, 23, 80, 161, 162, 3318 3319, 3337 and 9000 to Printer Port.</li> <li>** This number is ignored.</li> </ul>                                                                              |
| <ul> <li>[1] System</li> <li>1. Printer Name:[SPP-R300]</li> <li>2. Printer Port Num:[9100]</li> <li>3. User ID:[admin]</li> <li>4. User Password:[password]</li> </ul>                                                                                                    |
| [2] Protocol<br>1. Task State<br>1) HTTPS:[0]<br>2) TELNET:[1]<br>3) FTP:[1]<br>4) SNMP:[0]<br>2. SNMP<br>1) Community Name (Read):[public]<br>2) Community Name (Write):[private]<br>3) Trap IP Address:[0.0.0]<br>4) Trap Community:[public]                                                                                                    |
| <ul> <li>[3] Network</li> <li>1. Network Mode <ul> <li>1) Infra Network(0) / Adhoc(1):[1]</li> <li>2) Adhoc Channel:[1]</li> </ul> </li> <li>2. SSID:[BIXOLON_adhoc]</li> <li>3. Inactivity Time:[10]</li> <li>4. IP Assignment Method:[0]</li> <li>5. IP Address:[192.168.1.1]</li> <li>6. SubnetMask:[255.255.255.0]</li> <li>7. Gateway:[192.168.1.2]</li> </ul> |
| <ul> <li>[4] Authentication</li> <li>1. Authentication:[0]</li> <li>2. Cryptograph:[0]</li> <li>3. EAP Mode:[0]</li> <li>4. WEP Key:[]</li> <li>5. PSK Key:[]</li> <li>6. Authentification ID:[]</li> <li>7. Authentification Password:[]</li> </ul>                                                                                                    |
|                                                                                                    |

\* The format of the configuration file is "Configuration item: [Setting value]".

Uploading a file that doesn't have the format shown above will not change the setting values.

#### 5-5 Telnet

Enter "telnet Printer IP".

| C:₩WINDOWS₩system3        | 2₩cmd.exe          | _ <b>_</b> × |
|---------------------------|--------------------|--------------|
| C:#Documents and Settings | telnet 192.168.1.1 |              |

Enter the ID and Password set for the printer.

| 🛤 192.168.1.1                    | _ <b>_</b> × |
|----------------------------------|--------------|
| 🖗 Wireless Configuration SetUp 🖗 |              |
|                                  |              |
| [User ID]: _                     |              |
|                                  |              |

The screen related to the network configuration will then be displayed.

You can select the menu to configure and edit the settings.

| 🛤 192.168.1.1                  | - 🗆 🗙    |
|--------------------------------|----------|
| ■ WLAN Configuration Main Menu | <b>_</b> |
|                                |          |
| LØJSYSTEM<br>[1]Durstans J     |          |
|                                |          |
|                                |          |
| 13 JHULDENT LEATION            |          |
|                                |          |
| L5 JEXIL                       |          |
| Lucer.                         |          |
|                                |          |
|                                |          |
|                                |          |
|                                |          |
|                                |          |
|                                |          |
|                                |          |
|                                |          |
|                                |          |
|                                |          |
|                                |          |
|                                |          |
|                                |          |
|                                |          |
|                                | -        |

# 6. SNMP

SNMP supports MIB-2

When mobile printer booting, Trap provides Coldstart Trap message transmission function to trap server. To know about SNMP, SNMP should be enable and SNMP server and community name should be same.

You can use the web browser, telnet, or ftp to enable the SMTP.

(Refer to Configuration)

Using Web Browser

Connect to the printer web-server. (Enter the IP address of the printer in the address bar.) Select LAN or WLAN configuration, and then select the Protocol tab.

| 🖉 BIXOLON Configu                      | iration -                     |                                                                                                    |            |  |  |
|----------------------------------------|-------------------------------|----------------------------------------------------------------------------------------------------|------------|--|--|
| 😋 🕤 👻 🕘 http://                        | '192, 168, 1, 1/Protocol, cgi | i Google                                                                                                    | <b>P</b> - |  |  |
| 🚖 🏘 🌈 BIXOLON                          | Configuration                 |                                                                                                    | 🐴 - »      |  |  |
| BIXOLON<br>Configuration               |                               |                                                                                                    |            |  |  |
| Home                                   | Function                      | Set-up                                                                                                    |            |  |  |
| System                                 | HTTPS                         | Disable 💌                                                                                                    |            |  |  |
| Protocol                               | TELNET                        | Disable 🖌                                                                                                    |            |  |  |
| Authentication                         | FTP                           | Disable 💌                                                                                                    |            |  |  |
| Wizard<br>Web Site                     | SNMP                          | Enable         Community Name (Read) :       public         Community Name (Write) :       private         Trap IP Address :       192       168       1       2         Trap Community :       public |            |  |  |
|                                        | -                             | SUBMIT                                                                                                    |            |  |  |
| Copyright BIXOLON. All Rights Reserved |                               |                                                                                                    |            |  |  |
|                                        |                               |                                                                                                    | M          |  |  |

# 7. Ethernet/WLAN Test by using Windows Test Page

You can use the Windows printer driver as shown below when there is no test program. Operating systems that allow you to use the Windows printer driver are Windows XP, 2003 Server, VISTA, 2008 Server, 7.

1) Install the Windows printer driver.

#### [Note]

-The Windows driver is included in the CD, and you can download the latest version from our home page.

(www.bixolon.com)

2) Click the Start button, and then select "Printers and Faxes."

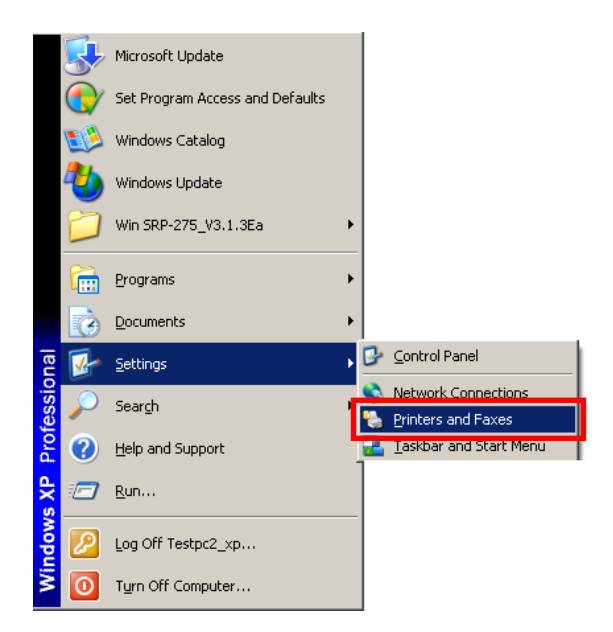

3) Select and right click on the corresponding model, and then select "Properties."

| Open                                           |
|------------------------------------------------|
| Set as Default Printer<br>Printing Preferences |
| Pause Printing                                 |
| Sharing<br>Use Printer Offline                 |
| Create Shortcut<br>Delete<br>Rename            |
| Properties                                     |

4) Select the "Ports" tab from the "Properties" window.

| 💩 BIXOLON SPP-R300 Proper   | ties ? 🔀                              |  |  |  |
|-----------------------------|---------------------------------------|--|--|--|
| Device Settings Add         | <mark>ditional C</mark> ommands About |  |  |  |
| General Sharing P           | orts Advanced Security                |  |  |  |
| BIXOLON SPP-R300            |                                       |  |  |  |
| Location:                   |                                       |  |  |  |
| Comment:                    |                                       |  |  |  |
| Model: BIXOLON SPP-R300     |                                       |  |  |  |
| Features                    |                                       |  |  |  |
| Color: No                   | Paper available:                      |  |  |  |
| Double-sided: No            | 80 x 297 mm[R300]                     |  |  |  |
| Staple: No                  |                                       |  |  |  |
| Speed: Unknown              |                                       |  |  |  |
| Maximum resolution: 203 dpi | ~                                     |  |  |  |
| Printing F                  | Preferences) Print <u>T</u> est Page  |  |  |  |
| OK Cancel Apply             |                                       |  |  |  |

5) Click "Add Port..."

| 🞍 BIXOLON SPP-R300 Properties 🛛 🔹 🔀                                                                                  |                                                                                                    |                                         |                      |                           |
|----------------------------------------------------------------------------------------------------|----------------------------------------------------------------------------------------------------|-----------------------------------------|----------------------|---------------------------|
| Device Set<br>General                                                                                                | ttings<br>Sharing<br>DLON SPP-R30<br>owing port(s). D                                                                  | Additional<br>Ports<br>10<br>ocuments w | Commands<br>Advanced | About<br>Security<br>free |
| Port           LPT2:           LPT3:           COM2:           COM3:           COM4:           COM5:           COM6: | Description<br>Printer Port<br>Printer Port<br>Serial Port<br>Serial Port<br>Serial Port<br>Serial Port<br>Serial Port | P                                       | inter                |                           |
| Add Port Delete Port Configure Port                                                                                  |                                                                                                    |                                         |                      |                           |
|                                                                                                    |                                                                                                    | OK                                      | Cancel               | Apply                     |

6) Select "Standard TCP/IP Port" and click "New Port..."

| Printer Ports                | <u>? ×</u>      |
|------------------------------|-----------------|
| <u>Available port types:</u> |                 |
| Local Port                   |                 |
| Standard TCP/IP Port         |                 |
|                              |                 |
| New Port Type                | New Port Cancel |

7) Click the [Next] button in the "Add Standard TCP/IP Printer Port Wizard" window.

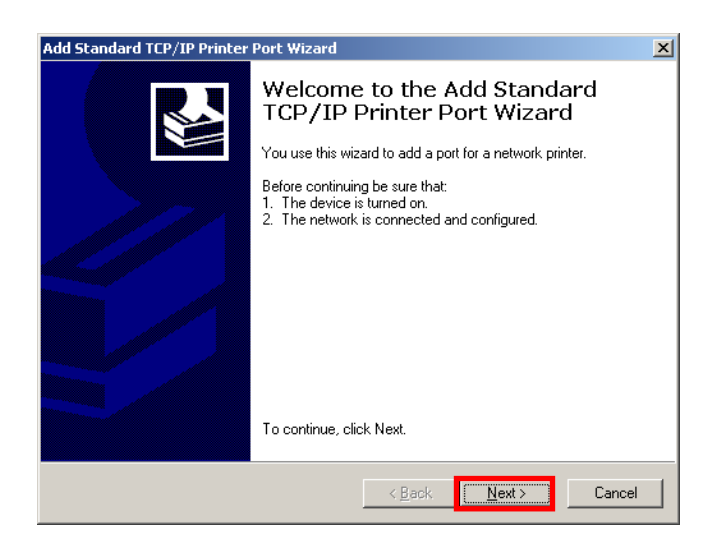

8) Enter the IP address assigned to the printer in the "Printer Name or IP Address" field in the "Add Port" pop up window, and then click the [Next] button.

| Add Standard TCP/IP Printer Port         | Wizard                                          | ×      |
|------------------------------------------|-------------------------------------------------|--------|
| Add Port<br>For which device do you want | to add a port?                                  |        |
| Enter the Printer Name or IP ac          | ldress, and a port name for the desired device. |        |
| Printer Name or IP <u>A</u> ddress:      | 192.168.192.168                                 |        |
| Port Name:                               | IP_192.168.192.168                              |        |
|                                          |                                                 |        |
|                                          |                                                 |        |
|                                          |                                                 |        |
|                                          |                                                 |        |
|                                          |                                                 |        |
|                                          |                                                 |        |
|                                          | < <u>B</u> ack <u>N</u> ext>                    | Cancel |

[Note]

- Enter the same IP address entered during the installation of the interface card. Only enter the "Printer name or IP address." 9) Click the [Next] button in the "Additional Port Information Required" window.

| Add Standard TCP/IP Printer Port Wizard                                                                                                    |
|----------------------------------------------------------------------------------------------------|
| Additional Port Information Required<br>The device could not be identified.                                                                                                    |
| <ol> <li>The device is not found on the network. Be sure that:</li> <li>The device is turned on.</li> <li>The network is connected.</li> <li>The device is properly configured.</li> <li>The address on the previous page is correct.</li> <li>If you think the address is not correct, click Back to return to the previous page. Then correct the address and perform another search on the network. If you are sure the address is correct, select the device type below.</li> </ol> |
| Device Type                                                                                                    |
| Standard Generic Network Caro                                                                                                    |
| C <u>C</u> ustom <u>Settings</u>                                                                                                    |
|                                                                                                    |
| < <u>B</u> ack <u>N</u> ext > Cancel                                                                                                    |

#### [Note]

- Click the [Next] button to proceed without any changes.
- 10) Click the [Finish] button at the "Completing the Add Standard TCP/IP Printer Port Wizard" window.

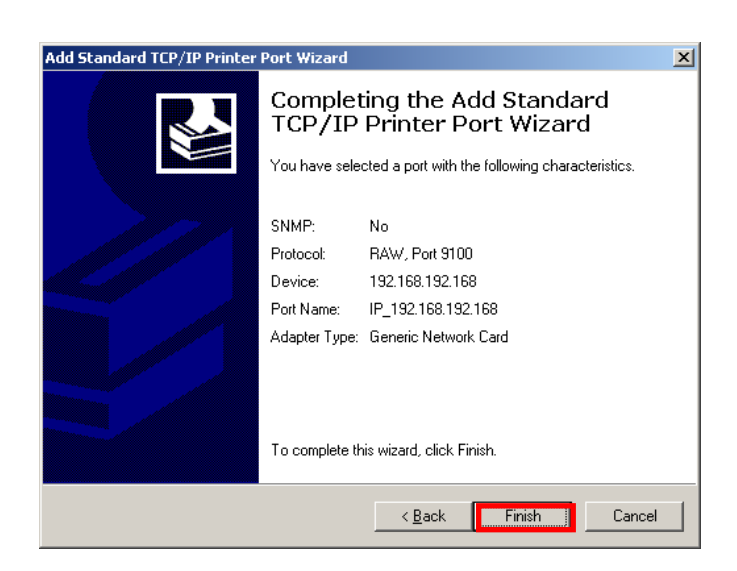

11) Click the "Cancel" button in the Printer Port window, closing the window.

| Printer Ports                |          | <u>?</u> × |
|------------------------------|----------|------------|
| <u>Available port types:</u> |          |            |
| Local Port                   |          |            |
| Standard TCP/IP Port         |          |            |
|                              |          |            |
|                              |          |            |
|                              |          |            |
|                              |          |            |
| New Port Type                | New Port | Cancel     |

12) Click the "Configure Port..." button in the "Properties" window.

| 💩 BIXOLON SPP-R300                                                                       | Properties           |               | ? 🗙           |
|------------------------------------------------------------------------------------------|----------------------|---------------|---------------|
| Device Settings                                                                          | Additional Comman    | ids Ab        | out           |
| General Sharing                                                                          | Ports Ad             | vanced Se     | curity        |
| BIXOLON SPP-R300  Print to the following port(s). Documents will print to the first free |                      |               |               |
| checked port.                                                                            |                      |               |               |
| Port                                                                                     | Description          | Printer       |               |
| IP_192.168.1.1                                                                           | Standard TCP/IP Port |               |               |
| ☐ COM48:                                                                                 | Local Port           |               |               |
|                                                                                          | Local Port           |               |               |
| Ш СОМ66:                                                                                 | Local Port           |               |               |
| COM135:                                                                                  | Local Port           |               |               |
| СОМ10:                                                                                   | Local Port           |               | <u> </u>      |
| <                                                                                        |                      |               | >             |
| Add Port                                                                                 | Delete Port          | Configure Por | t             |
| ☑ Enable bidirectional su<br>☐ Enable printer pooling                                    | ipport               |               |               |
|                                                                                          | Close                | Cancel        | <u>A</u> pply |

13) Enter the same number as the local port number set during the installation of the interface card in the "Port Number" field in the Raw Settings.

| Configure Standard TCP/IP Port Monitor    |                |  |  |  |
|-------------------------------------------|----------------|--|--|--|
| Port Settings                             |                |  |  |  |
| Port Name:                                | IP_192.168.1.1 |  |  |  |
| Printer Name or IP <u>A</u> ddress:       | 192.168.1.1    |  |  |  |
| Protocol                                  | O⊥PR           |  |  |  |
| Raw Settings<br>Port <u>N</u> umber: 9100 |                |  |  |  |
| LPR Settings                              |                |  |  |  |
| LPR Byte Counting Enabled                 |                |  |  |  |
| <u>SNMP Status Enabled</u>                |                |  |  |  |
| Community Name: public                    |                |  |  |  |
| SNMP <u>D</u> evice Index: 1              |                |  |  |  |
|                                           |                |  |  |  |
|                                           | OK Cancel      |  |  |  |

#### [Note]

- Do not change any other items except the RAW Settings.

14) Click [OK] when you finish entering the required values, and then click the [Apply] button.

| Configure Standard TCP/IP Port Monitor 🛛 🛛 🛛 🤶 |                           |  |  |  |
|------------------------------------------------|---------------------------|--|--|--|
| Port Settings                                  |                           |  |  |  |
| Port Name:                                     | IP_192.168.1.1            |  |  |  |
| Printer Name or IP <u>A</u> ddress:            | 192.168.1.1               |  |  |  |
| Protocol<br><u> Raw</u>                        | O⊥PR                      |  |  |  |
| Raw Settings<br>Port <u>N</u> umber: 9         | 100                       |  |  |  |
| LPR Settings                                   |                           |  |  |  |
| LPR Byte Counting Ena                          | LPR Byte Counting Enabled |  |  |  |
| SNMP Status Enabled                            |                           |  |  |  |
| Community Name: p                              | ublic                     |  |  |  |
| SNMP Device Index: 1                           |                           |  |  |  |
|                                                |                           |  |  |  |
|                                                | OK Cancel                 |  |  |  |

15) Select the "General" tab in the Properties window, and then select the "Print Test Page" to check the printing status.

| 💩 BIXOLON                                     | SPP-R300 Prop       | erties       |             | ? 🗙      |
|-----------------------------------------------|---------------------|--------------|-------------|----------|
| Device S                                      | Settings /          | Additional C | ommands     | About    |
| General                                       | Sharing             | Ports        | Advanced    | Security |
|                                               | BIXOLON SPP-R30     | 00           |             |          |
| Location:                                     |                     |              |             |          |
| <u>C</u> omment:                              |                     |              |             |          |
| M <u>o</u> del:                               | BIXOLON SPP-R30     | 10           |             |          |
| - Features-                                   |                     |              |             |          |
| Color: No                                     |                     | Paper a      | vailable:   |          |
| Double-si                                     | ded: No             | 80 x 29      | 17 mm[R300] | ~        |
| Staple: N                                     | 0                   |              |             |          |
| Speed: U                                      | nknown              |              |             |          |
| Maximum                                       | resolution: 203 dpi |              |             | ~        |
| Printing Preferences) Print <u>I</u> est Page |                     |              |             |          |
| OK Cancel Apply                               |                     |              |             |          |

# 8. Facroty Reset

This function changes the WLAN settings of the printer to the initial factory settings.

#### Method

To set Factory reset mode, printer should be in Hexa Dump mode.

1) Hex dump mode

After turning off the power, open the cover.

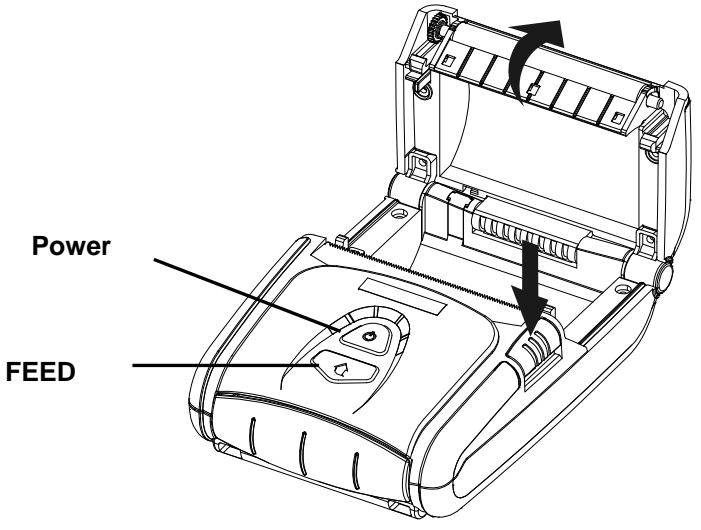

Turn on the printer while holding down the feed button like self test mode. Then close the cover to enter hexa dump mode. The below message is printed.

#### Hexadecimal Dump

To change WLAN setting values factory default Press POWER button three times!!

To terminate hexadecimal dump Press FEED button three times!!

Push the Power button 3tiems, WLAN setting will be reset as a factory default and below message is printed.

```
    *** WLAN Factory Reset Completed! ***
    *** Please Reboot Printer ***
    < Online Hex Dump Completed >
```

After turning off the printer and on, WLAN setting will be factory default.

### Factory Reset Values

| Printer Name   | Printer Name         | *Printer model (SPP-R200II, R300, R400) |  |  |
|----------------|----------------------|-----------------------------------------|--|--|
|                | Printer Port Num     | 9100                                    |  |  |
|                | User ID              | admin                                   |  |  |
|                | User Password        | password                                |  |  |
|                | FTP                  | Disable                                 |  |  |
|                | TELNET               | Disable                                 |  |  |
|                | HTTPS                | Disable                                 |  |  |
| Protocol       |                      | Disable                                 |  |  |
| FIOLOCOI       |                      | Community Name(Read) : "public"         |  |  |
|                | SNMP                 | Community Name(Write) : "private"       |  |  |
|                |                      | Trap IP Address : 192.168.1.2           |  |  |
|                |                      | Trap Community : "public"               |  |  |
| Authoptication | Open System          | None                                    |  |  |
| Aumentication  | Shared key           | None                                    |  |  |
|                | Network Mode         | Ad-hoc, channel 1                       |  |  |
|                | SSID                 | BIXOLON_adhoc                           |  |  |
| Network        | Inactivity time      | 10                                      |  |  |
|                | IP Assignment Method | manual                                  |  |  |
|                |                      | IP : 192.168.1.1                        |  |  |
|                | IP, Subnet, Gateway  | Subnet : 255.255.255.0                  |  |  |
|                |                      | Gateway : 192.168.1.2                   |  |  |

# 9. Troubleshooting

When printing doesn't work

Check network setting

Check the wireless network setting of the AP and the printer.

(Refer to Configuration for checking/changing the printer settings)

- SSID

Check whether the SSID of the printer matches with the one in AP (or wireless terminal)

802.11 mode
 Check whether AP supports 802.11b or 802.11g.
 BIXOLON printer supports 802.11b/g, and 802.11a is not supported.

Network Mode Check the network mode of the printer. Network mode must be set to "Infrastructure" to connect to AP and "Ad-hoc" to connect between wireless terminals.

- IP Address

Check the band of the IP Address.

Check whether the band of the printer and the AP (or wireless terminals) are the same.

The first three digits of the four digit value of the IP address must be the same.

- Subnet Mask

Check whether the subnet mask of the printer matches the one in AP (or wireless terminal).

- Port

Check whether the port configured in the printer and the host (PC, PDA) are the same.

Authentication / Encryption Check the authentication/encryption setting status. Check whether the settings of the printer and the AP (wireless terminals) are the same.

#### PING Check

Checking IP collision

- When entering IP address manually without using DHCP, you must check whether the corresponding IP address is used by other equipment. The printer may not work normally when there is a collision in the IP address.
- When the printer is turned off, carry out the Ping Test to the printer IP.

#### Ping TEST

- Turn off the printer.
- Select "Run" from the Windows Start menu, and then enter "cmd".
- Enter "ARP –d" and delete ARP table.
- Enter "ping {printer IP}".
- ARP –d, ping {IP address}

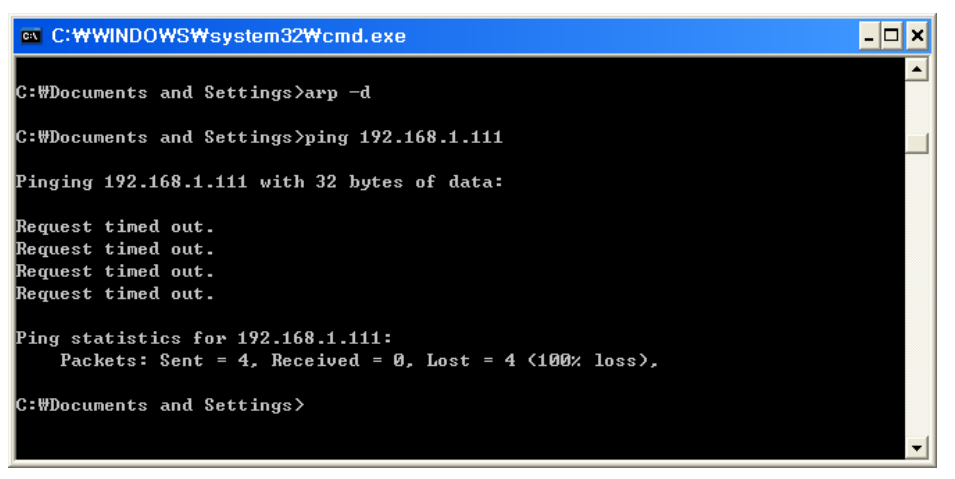

When you see "Request timed out." as shown below, it means that there is no collision. The corresponding IP can be used.

On the other hand, if there is a reply as shown below, then the corresponding IP is used by another network terminal and it cannot be used for the printer IP.

| C:\WINDOWS\system32\cmd.exe                                                                | - 🗆 🗙 |
|--------------------------------------------------------------------------------------------|-------|
| C:#Documents and Settings>ping 192.168.1.111                                               | -     |
| Pinging 192.168.1.1 with 32 bytes of data:                                                 |       |
| Reply from 192.168.1.111: bytes=32 time<1ms TTL=64                                         |       |
| Reply from 192.168.1.111: bytes=32 time<1ms TTL=64                                         |       |
| Reply from 192.168.1.111: bytes=32 time<1ms TTL=64                                         |       |
| Reply from 192.168.1.111: bytes=32 time<1ms TTL=64                                         |       |
| Ping statistics for 192.168.1.111:<br>Packets: Sent = 4, Received = 4, Lost = 0 (0% loss), |       |
| Approximate round trip times in milli-seconds:                                             |       |
| Minimum = Oms, Maximum = Oms, Average = Oms                                                |       |
| C:₩Documents and Settings>_                                                                |       |
|                                                                                            | -     |

Inactivity Time

If multiple host devices are used with one printer, "Inactivity Time" is recommended. (Other host devices are restricted to use a printer if one host device keep connecting to a printer.), ex> 5sec